## Workday Adaptive Insight Login Page and Navigation

**Overview:** The following document contains instructions on how to sign into Workday Adaptive Insight cloud based financial planning and analysis software. Instructions will also provide an overview on how to navigate and access announcements, planning sheets, reports, and dashboards. For additional information and/or help please reach out to the Office of Financial Planning and Analysis at <u>fp&a@westernu.edu</u>.

**Software Background:** Workday Adaptive Insights is a recognized Leader in the Gartner 2020 Magic Quadrant for Cloud Financial Planning and Analysis Solutions based on its ability to execute and completeness of vision. The following graphic illustration shows four financial planning and analysis quadrants Workday Adaptive Insights and the Office of Financial Planning and Analysis will be able to provide assistance with.

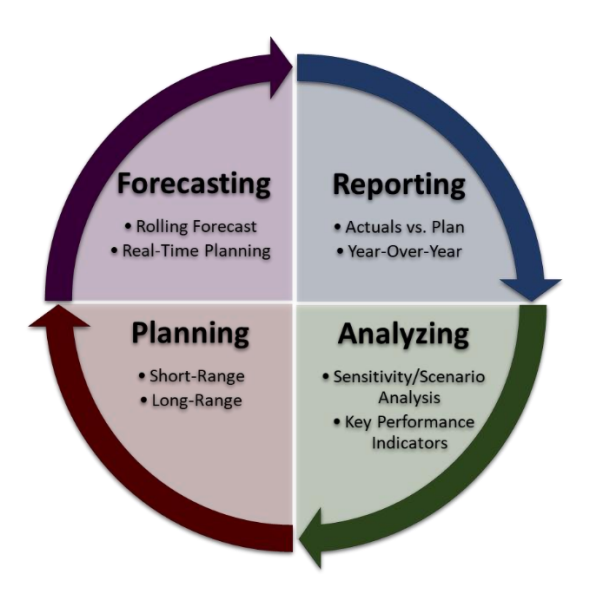

## Sections:

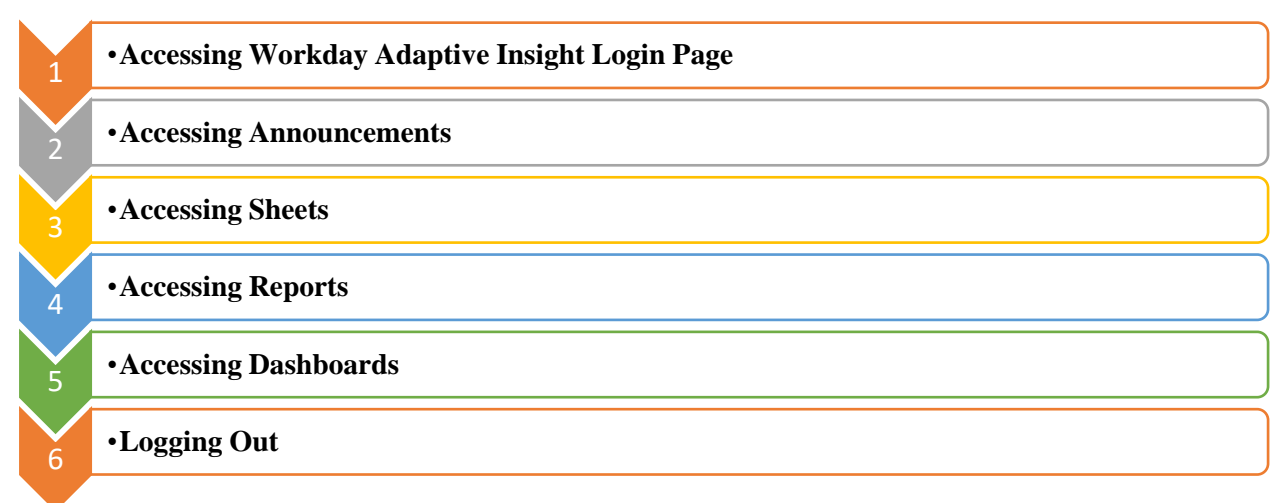

Step 1: Go to https://login.adaptiveinsights.com/.

Step 2: Enter your WesternU email as your username.

Step 3: Enter your Workday password.

Step 4: Click the "Submit" icon.

| Workday Adaptive Planning                         | Customer Service & Support US +01 512 961 7417   UK +44 208 068 9560   AUS +61 280 738 188 |                                                                                                    |  |
|---------------------------------------------------|--------------------------------------------------------------------------------------------|----------------------------------------------------------------------------------------------------|--|
| USERNAME   PASSWORD   PASSWORD   Password? Submit | 2021R1 is Now Live!<br>See what's new in the most recent release.<br>Learn More            | QUICK LINKS<br>Knowledge Center<br>Adaptive Planning Journey<br>Workday Adaptive Planning Blog<br>Workday's COVID-19 Response |  |

**Step 6:** Click on the " **w**" icon on the top left-hand corner to display the main navigation menu.

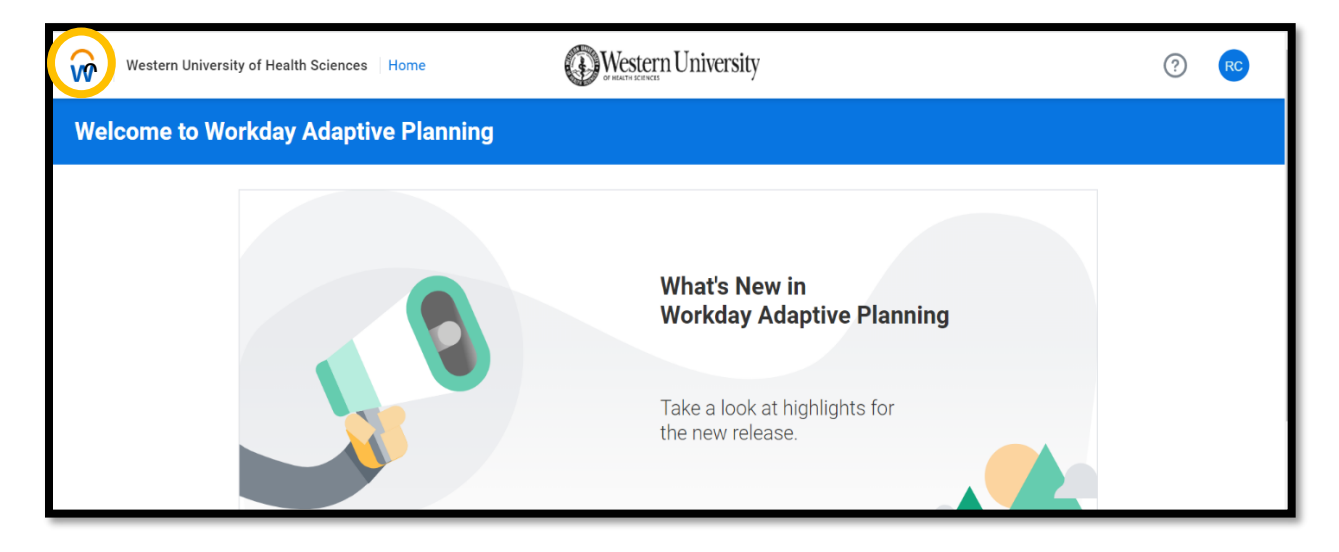

| Western University of Health |                                                   |
|------------------------------|---------------------------------------------------|
| Home                         | aptive Planning                                   |
| Sheets >                     |                                                   |
| Reports >                    |                                                   |
| Dashboards                   | What's New in                                     |
| Announcements >              | Workday Adaptive Planning                         |
| Processes >                  |                                                   |
| Workflow                     | Take a look at highlights for<br>the new release. |
| Support >                    |                                                   |

Workday Adaptive Insight Login Page and Navigation Instructions

**Step 1:** Click on the ">" symbol next to announcements to view any announcements.

| Western University of He | ealth Sciences | Dashboards        | Western University | Operations Funds | ? | RC |
|--------------------------|----------------|-------------------|--------------------|------------------|---|----|
| Home                     | Ânn            | ouncements        |                    |                  |   |    |
| Sheets                   | > Sam          | nple Announcement |                    |                  |   |    |
| Assumptions              | >              |                   |                    |                  |   |    |
| Reports                  | >              |                   |                    |                  |   |    |
| Dashboards               |                |                   |                    |                  |   |    |
| Announcements            | >              |                   |                    |                  |   |    |

## **Section III: Accessing Sheets**

**Step 1:** Click on the ">" symbol next to sheets to bring up a list of available planning sheets or click "**Sheets**" to bring up the list of sheets on another page called my sheets.

| Western University of Health So   | ciences Home           | Western University | ? 🤞                                      |
|-----------------------------------|------------------------|--------------------|------------------------------------------|
| Home                              | Sheets                 | *                  |                                          |
| Sheets >                          | Overview               |                    |                                          |
| Assumptions >                     | Financial Statements   |                    |                                          |
| Reports >                         | Financial Report       | What's New in      |                                          |
|                                   |                        |                    |                                          |
| Western University of Health Scie | nces Sheets / Overview | Western University | Operations Funds 🔹 🧿 RC                  |
| My Sheets                         |                        |                    | Level: Western University Consolidated 🔹 |
|                                   |                        |                    | Search Cell Notes                        |

**Step 1:** Click on the ">" symbol next to reports to bring up a list of available reports or click "**Reports**" to bring up the list of sheets on another page called my sheets.

| Western Univers    | ity of Health Sci | ences   Reports | Western University | FY2022 Plan 💌            |
|--------------------|-------------------|-----------------|--------------------|--------------------------|
| Home               |                   | Reports         |                    |                          |
| Sheets             |                   | Overview        |                    | Last Viewe               |
| Reports            | >                 |                 |                    |                          |
| Dashboards         |                   |                 |                    |                          |
| Announcements      |                   |                 |                    |                          |
| Processes          |                   |                 |                    |                          |
| Workflow           |                   |                 |                    |                          |
| Support            |                   |                 |                    |                          |
|                    |                   |                 |                    |                          |
| Western University | of Health Science | s Reports       | Western University | Operations Funds 🔹 🕐  RC |
| Search:            | P                 |                 |                    | New Report -             |
| Folders            | Reports in Folder | 'Favorites"     |                    |                          |
| Favorites          | Name              |                 | Location           | Last Viewed              |
| - Personal Reports |                   |                 |                    |                          |
| - Shared Reports   |                   |                 |                    |                          |
|                    |                   |                 |                    |                          |
|                    |                   |                 |                    |                          |

Step 1: Click on "Dashboards" to bring up the dashboard page.

| We:                | stern University of Health Sciences   Dashboards | Western University                     | FY2022 Plan 💌      |  |  |
|--------------------|--------------------------------------------------|----------------------------------------|--------------------|--|--|
| Home               |                                                  |                                        | + New ↓å           |  |  |
| Sheets             | >                                                |                                        |                    |  |  |
| Reports            | >                                                |                                        |                    |  |  |
| Dashboards         |                                                  |                                        |                    |  |  |
|                    |                                                  |                                        |                    |  |  |
| $\mathbf{\hat{v}}$ | Western University of Health Scie                | ences Dashboards                       | Western University |  |  |
| \$                 | See Perspectives                                 |                                        |                    |  |  |
| Ō                  | Shared (2)                                       |                                        |                    |  |  |
| Ĩ                  |                                                  |                                        |                    |  |  |
|                    | Dashboards RC<br>1 dashboard                     | Revenues and Expenses b<br>1 dashboard |                    |  |  |

## Section VI: Logging Out

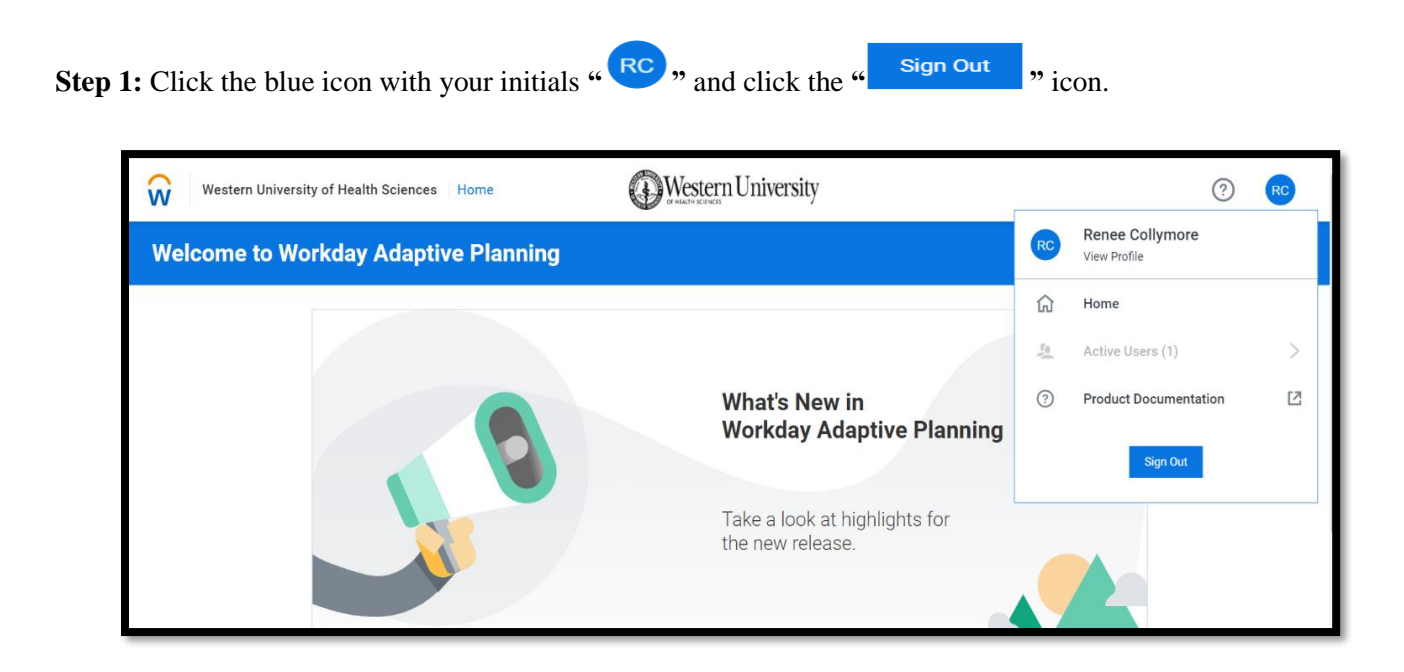